# Integrieren Sie RevealX Enterprise mit QRadar

Veröffentlicht: 2025-02-04

Diese Integration ermöglicht es Ihnen, Kennzahlen von RevealX Enterprise in IBM Security QRadar einzusehen, um Verhaltensinformationen über Ihre Umgebung zu gewinnen.

Bevor Sie diese Integration konfigurieren können, müssen Sie Generieren Sie einen ExtraHop REST-API-Schlüssel und füge dann den Schlüssel hinzu, wenn du konfiguriere die ExtraHop App für QRadar.

## Systemanforderungen

#### ExtraHop RevealX Enterprise

- Ihr Benutzerkonto muss volle Schreibrechte 🛽 oder höher auf RevealX Enterprise.
- Ihr RevealX Enterprise-System muss mit einem ExtraHop verbunden sein Sensor mit Firmware-Version 8.8 oder höher.
- Ihr RevealX Enterprise-System muss verbunden mit ExtraHop Cloud Services Z.
- Ihr RevealX Enterprise-System muss konfiguriert, um die Generierung von REST-API-Schlüsseln zu ermöglichen 2.

#### Q-Radar

• Sie benötigen IBM Security QRadar Version 7.4.1 FP2 oder höher.

## Generieren Sie einen REST-API-Schlüssel

Sie müssen einen ExtraHop API-Schlüssel generieren, bevor Sie die ExtraHop App für QRadar konfigurieren können. Mit dem API-Schlüssel können Sie auf die Integration zugreifen und Operationen von QRadar aus ausführen.

- 1. <extrahop-hostname-or-IP-address>Melden Sie sich über https://beim ExtraHop-System an.
- 2. Klicken Sie in der oberen rechten Ecke der Seite auf das Benutzersymbol und dann auf API-Zugriff.
- 3. In der Generieren Sie einen API-Schlüssel Abschnitt, geben Sie eine Beschreibung für den neuen Schlüssel ein, und klicken Sie dann auf **Generieren**.
- 4. Scrollen Sie nach unten zum API-Schlüssel Abschnitt und kopieren Sie den API-Schlüssel , der Ihrer Beschreibung entspricht.

## Installieren und konfigurieren Sie die ExtraHop App für QRadar

- 1. Laden Sie das herunter und installieren Sie es ExtraHop App für QRadar 🛽 von der IBM Exchange-Website.
- 2. Klicken Sie im rechten Bereich der Download-Seite auf **Ansicht** neben Dokumentation um ein PDF der Bedienungsanleitung herunterzuladen.
- 3. Klicken Sie in der installierten App auf ExtraHop-System hinzufügen.
- 4. Aus dem Instanztyp Drop-down-Menü, wählen Auf einer Prem-Instanz.
- 5. In der **ExtraHop-System** In diesem Feld geben Sie den Hostnamen des RevealX Enterprise-Systems ein, mit dem sich diese App verbinden wird.
- 6. Geben Sie den Schlüssel, den Sie von Ihrem RevealX Enterprise-System generiert haben, in das **API-Schlüssel** Feld.

7. Schließen Sie die Konfiguration der ExtraHop App für QRadar gemäß der heruntergeladenen Dokumentation ab.